## GXDB Remote Basic Operation Guide

Check Battery Installation information in owner's manual first.

For controlling other devices see the Remote Control Programming sheet.

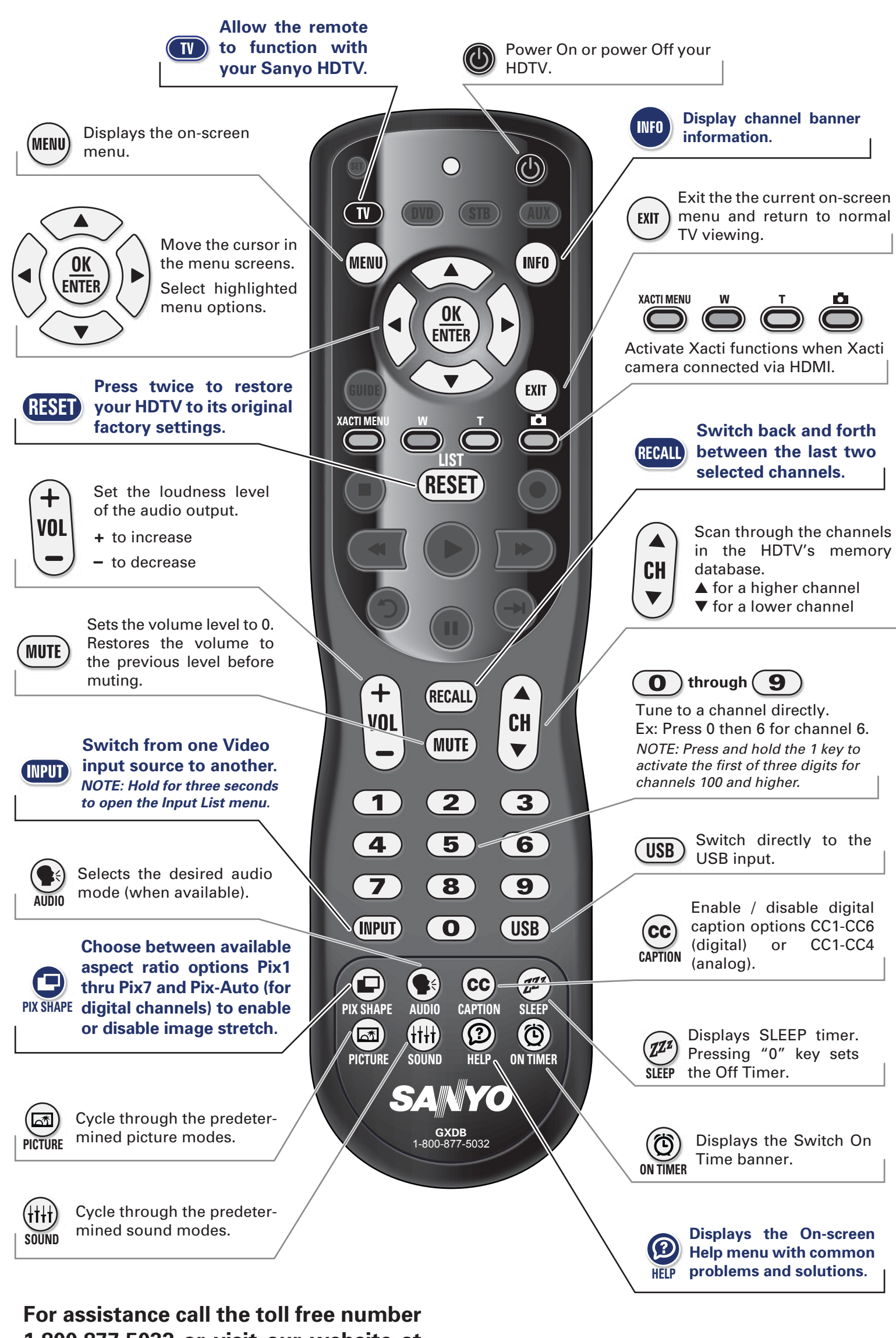

1.800.877.5032 or visit our website at www.sanyoctv.com

## **Control GXDB** Guía de operación básica

Revise la información de Instalación de Baterías en el manual de usuario.

Para controlar otros aparatos refiérase a la hoja de Programación del Control Remoto.

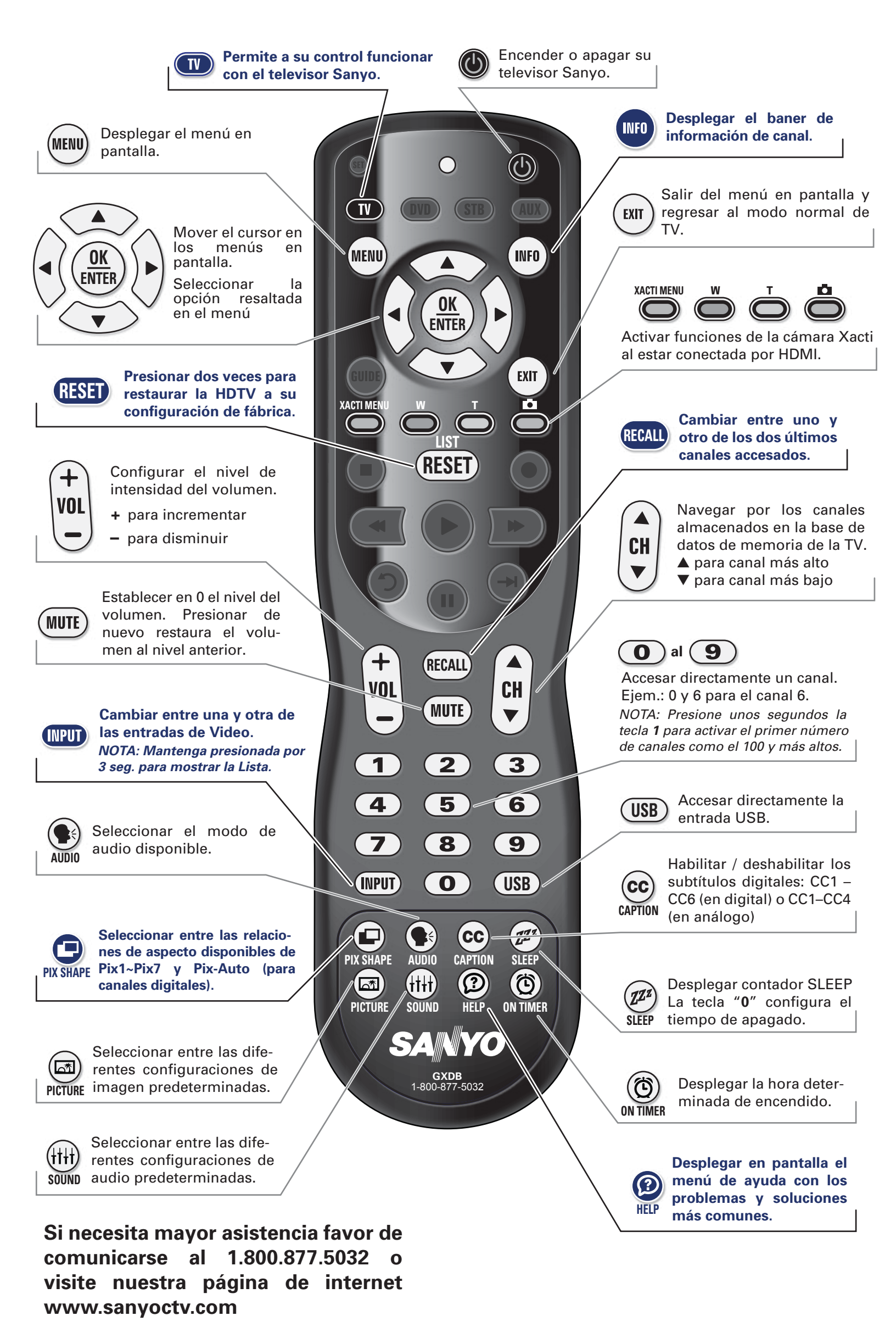

Free Manuals Download Website <u>http://myh66.com</u> <u>http://usermanuals.us</u> <u>http://www.somanuals.com</u> <u>http://www.4manuals.cc</u> <u>http://www.4manuals.cc</u> <u>http://www.4manuals.cc</u> <u>http://www.4manuals.com</u> <u>http://www.404manual.com</u> <u>http://www.luxmanual.com</u> <u>http://aubethermostatmanual.com</u> Golf course search by state

http://golfingnear.com Email search by domain

http://emailbydomain.com Auto manuals search

http://auto.somanuals.com TV manuals search

http://tv.somanuals.com